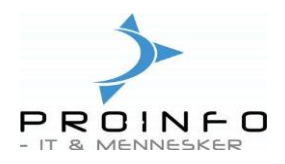

## Brug af notat

I bagersystemet er der mulighed for at hæfte et eller flere notat(er) på de enkelte varer, kunder, leverandører og andre stamdata.

Et notat skal betragtes som en intern oplysning, som ikke udskrives på lister, men som kan ses på skærmen.

Et notat kan dog oprettes som en ekstern oplysning, og der vil da være mulighed for at udskrive notatet på en leverings-/følgeseddel og/eller faktura.

## Opsætning af notat.

Inden du kan tage notater i brug, skal systemet sættes op til at kunne håndtere disse. Dette gøres af Proinfo ved kontakt fra dig.

## Brug af notat.

Ønskes et intern notat på f.eks. en bestemt vare er fremgangsmåden sådan:

- Åbn varekartoteket (fra hovedmenuen vælges Lager/Varer).
- Marker det varenr., der skal have notatet påhæftet.
- Klik på dokument-ikonet i værktøjslinien.

| ax Navisio                                                  | n Ax                                                                                     | apta - ProInfo A/S [AO                  | 5 Thin client - Bager@axapta03] |                 |            |          |     |   |                |
|-------------------------------------------------------------|------------------------------------------------------------------------------------------|-----------------------------------------|---------------------------------|-----------------|------------|----------|-----|---|----------------|
| Fil Redige                                                  | r Va                                                                                     | ærktøjer Kommando Vin                   | duer Hjælp                      |                 |            |          |     |   |                |
| 🗅 💕                                                         |                                                                                          | 🥔 🖪 🖌 🖻 🛍                               | 🖆 🏘 🛝    🍸 😿   🕨 🗰              | + + + + 🖹 🗄     | 📩   🚣      | I 🏄 II   | ?   |   |                |
| Dagi<br>ProF<br>Øko<br>Bani<br>Debi<br>Kreo<br>Lage<br>Pers | igt<br>Pos Ka<br>nomi<br>k<br>itor<br>litor<br>r                                         | nenu - Anita's bagerb<br>sseintegration | ix (tst)                        |                 |            |          |     |   |                |
| Ba                                                          | ∎ ¥a                                                                                     | re - Varenummer: 0602                   | 2, Havregrynskager              |                 |            |          |     |   |                |
| Ac                                                          | Ar Oversigt Bagersystem Generelt Opsætning Referencer Pris/Rabat Antal Diverse Dimension |                                         |                                 |                 |            |          |     |   | Posteringer    |
|                                                             |                                                                                          | Varenummer                              | Varenavn                        | Søgenavn        | Varegruppe | Varetupe | PLU |   | Beholdninger   |
|                                                             |                                                                                          | 0001                                    | Tilbuds rundstykke              | rundstykke      | 1009       | Opskrift | 1   |   |                |
|                                                             |                                                                                          | 0003                                    | rundstykke                      | rundstykke      | 1009       | Vare     |     |   |                |
|                                                             |                                                                                          | 0004                                    | Skruebrækker                    | skruebrækker    | 1002       | Vare     |     |   | Samh. aft. ►   |
|                                                             |                                                                                          | 0101                                    | Abrikos snitte                  | 0101            | 1004       | Vare     |     |   | Funktioner 🕨   |
|                                                             |                                                                                          | 0109                                    | Spandauer                       | spandauer       | 1009       | Vare     | 18  |   | Ecrosperator N |
|                                                             |                                                                                          | 0163                                    | Rug-klapper                     | rugklapper      | 1002       | Vare     | 17  |   |                |
|                                                             |                                                                                          | 0462                                    | Gulerodssnitte                  | gulerodskage    | 1004       | Vare     |     |   | Opskrift 🕨     |
|                                                             | Þ                                                                                        | 0602                                    | Havreglynskager                 | havregrynskager | 1009       | Vare     |     |   |                |
|                                                             | 4                                                                                        | 1                                       |                                 |                 |            |          |     | × | h              |

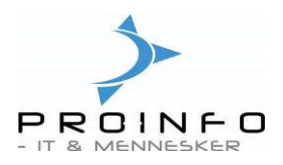

Herefter er det muligt at lægge et notat på den pågældende vare sådan:

- Klik på funktionsknappen "Nyt" og vælg "Notat" eller tryk på "Ctrl+N".
- Angiv en overskrift til notatet.

1

- Vælg "Intern" i feltet "Restriktion".
- Skriv selve notatet (der er plads til 1000 tegn i alt).

| Vare – Varenummer: 0602<br>Oversigt Bagersystem Gene                                                          | , Navregrynskager<br>relt Opsætning Referencer Prisk                                                                   | Rabat Antal Diverse | Dimension    |                                            |                                 |
|----------------------------------------------------------------------------------------------------|----------------------------------------------------------------------------------------------------|---------------------|--------------|--------------------------------------------|---------------------------------|
| Varenummer                                                                                                    | Varenavn                                                                                                    | Şøgenavn            | Varegruppe   | Varetype                                   | PLU                             |
| 0001                                                                                                    | Tilbuds jundstykke                                                                                                    | rundstykke          | 1009         | Opskrift                                   |                                 |
| 0003                                                                                                    | rundstykke                                                                                                    | rundstykke          | 1009         | Vare                                       |                                 |
| 0004                                                                                                    | Skruebrækker                                                                                                    | skruebrækker        | 1002         | Vare                                       |                                 |
| 0101 📃 Dokumentov                                                                                             | ersigt for Varenummer: 0602, Ha                                                                                        | vregrynskager       |              |                                            | <u>- 0 ×</u>                    |
| 0109<br>0163<br>0462<br>0602<br>0602<br>0prettet<br>28-02-2005<br>0prettet<br>Disse kager er<br>Opbevares bed | Vis kun referencer Vi relt Type Beskrivelse fi notat Advarsel meget skrøbelige og skal behandles m dst i en metalboks. | s fil 🗖 Rest        | riktion V. · | Nyt<br>Åbe<br>Opsæti<br>Funktio<br>Forespø | ning  r ning  r ning  r ning  r |

| AX Navision Axapta -               | ProInfo A/S [AOS Thin o | :lient - Bager@axapta03]                |                     |            |  |  |  |  |
|------------------------------------|-------------------------|-----------------------------------------|---------------------|------------|--|--|--|--|
| Fil Rediger Værktøje               | r Kommando Vinduer H    | Ijælp                                   |                     |            |  |  |  |  |
| 🛛 🗅 💕 🖬 🛛 🖨 🖸                      | à   X 🖻 🛍   🖆 d         | 🖞 🛝 🛛 🏹 🛛 H+ ++ + +                     | • ++ +  📑 🔮 🚢       | 16 11 3    |  |  |  |  |
|                                    |                         |                                         |                     | _          |  |  |  |  |
|                                    |                         |                                         |                     |            |  |  |  |  |
| Hovedmenu - Anita's bagerbix (tst) |                         |                                         |                     |            |  |  |  |  |
|                                    | Dagligt                 |                                         |                     | _          |  |  |  |  |
|                                    | ProPos Ka               | sseintegration Lager                    |                     |            |  |  |  |  |
|                                    | Økonomi                 |                                         |                     |            |  |  |  |  |
|                                    | Bank                    |                                         |                     |            |  |  |  |  |
|                                    |                         |                                         |                     |            |  |  |  |  |
| E Va                               | are - varenummer: 0602  | z, Havregrynskager                      |                     |            |  |  |  |  |
| Ov                                 | ersigt Bagersystem Gen  | erelt   Opsætning   Referencer   Pris/F | Rabat Antal Diverse | Dimension  |  |  |  |  |
|                                    | Varenummer              | Varenavn                                | Sagenavn            | Varegruppe |  |  |  |  |
|                                    | 0001                    | Tilbuds rundstykke                      | rundstykke          | 1009       |  |  |  |  |
|                                    | 0003                    | rundstykke                              | rundstykke          | 1009       |  |  |  |  |
|                                    | 0004                    | Skruebrækker                            | skruebrækker        | 1002       |  |  |  |  |
|                                    | 0101                    | Abrikos snitte                          | 0101                | 1004       |  |  |  |  |
|                                    | 0109                    | Spandauer                               | spandauer           | 1009       |  |  |  |  |
|                                    | 0163                    | Rug-klapper                             | rugklapper          | 1002       |  |  |  |  |
|                                    | 0462                    | Gulerodssnitte                          | gulerodskage        | 1004       |  |  |  |  |
| ,                                  | 0602                    | Havregrynskager                         | havregrynskager     | 1009       |  |  |  |  |
|                                    |                         |                                         |                     |            |  |  |  |  |

Næste gang, du kommer ind på det pågældende varenr, vil dokumentikonet være oplyst som tegn på, at der er notat på varen.

Der er mulighed for at oprette flere notater til samme vare – gentag blot oprettelsesproceduren. Oprettes et notat på en kunde vil der i kundeoversigten være nedenstående symbol i kolonnen notat.

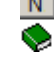

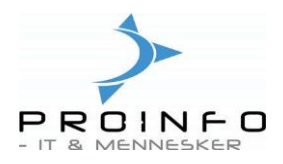

På samme måde kan der lægges notater på alle andre stamdata i systemet. Også på salgsordrer kan der lægges notater – og her er mulighed for at få de eksterne notater udskrevet på leverings- /følgeseddel og/eller faktura. På grund af de mange forskellige udskriftsmuligheder for leverings- /følgeseddel og faktura anbefales det at lægge et evt. ekstern notat på selve ordrehovedet – ikke på en enkelt ordrelinie.

Fremgangsmåden er:

- Fra hovedmenuen vælges Debitor/Opsætning/Formularer/Formularopsætning.
- Klik på faneblad "Faktura".
- Klik på den trekantede pil til højre for "Medtag dokument på formularer" i gruppen
   "Notat" og vælg "Hoved".
- Klik på den knækkede pil til højre for "Medtag dokumenter af typen" i gruppen "Notat" og vælg "notat".
- Gør tilsvarende for faneblad "Følgeseddel", hvis et eksternt notat også skal med på leverings-/ følgeseddel.

| 🔚 Formularopsætning                                 |                                    |
|-----------------------------------------------------|------------------------------------|
| Generelt Tilbud Bekræftelse Følgeseddel Faktura Kom | oudtog Rentenota Rykker Prisliste  |
| Brevpapir                                           | Diverse                            |
| Sidehoved 🔽                                         | Leveringsadresse                   |
| Sidefod 🗖                                           | Print ordrespecifikation 🔽         |
| Layout                                              | Debitorrekvisition                 |
| Papirtype Blankt papir 💌                            | Restordre .                        |
| Girokort på salgsfaktura Ingen 🗨                    | Sporing af restordre Ingen sporing |
| Kompakt design Blank 🗖                              |                                    |
| Skriv følgeseddeloplysninger 🗖                      |                                    |
| Udskriv momsnummer på faktura 🔽                     |                                    |
| Medtag debitomotater Ingen 💌                        |                                    |
| Topmargin i cm Auto 💌                               | Ordretotal incl. moms 🗸            |
| Bundmargin i cm Auto 💌                              | Dásar                              |
| Placering Firmanavn og adresse Venstre 💌            | Vis nettonis nà linier             |
| Marker linjer uden slutrabat 🔽                      |                                    |
| Fontstørrelse på navn og adresse Am. fontstørrelse  | PDF, gælder kun onginal udskrift   |
| Email på 2 linjer 🗖                                 |                                    |
| Notat                                               |                                    |
| Medtag dokument på formularer Ingen 🗹 🗸             | Vægttotal 🗖                        |
| Medtag dokumenter af typen                          |                                    |
| Varegruppesortering                                 |                                    |
|                                                     |                                    |

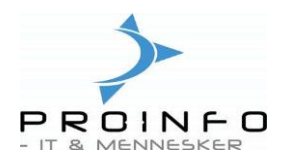

Et notat, som ønskes udskrevet på leverings- /følgeseddel eller faktura, skal oprettes som et eksternt notat. Vælg derfor "Ekstern" i feltet "Restriktion".

| Ded    |                                                                                      |                                                                         |                                           |                                                                            |            |                                         |              |       |     | -     |                                |                                           |                                       |       |                                                                                                    |
|--------|--------------------------------------------------------------------------------------|-------------------------------------------------------------------------|-------------------------------------------|----------------------------------------------------------------------------|------------|-----------------------------------------|--------------|-------|-----|-------|--------------------------------|-------------------------------------------|---------------------------------------|-------|----------------------------------------------------------------------------------------------------|
| - or a | re 2917 , Na                                                                         | vn Børnehave                                                            | n Skovly , Var                            | enavn Tilbuds ru                                                           | undstykke  |                                         |              |       |     | 1     |                                |                                           |                                       |       |                                                                                                    |
| Over   | sigt   Faste Or                                                                      | drer Generelt                                                           | Opsætning A                               | dresse Levering                                                            | Pris/Rabat | Opdateringe                             | ar Div       | erse  | Dim | ensic | n                              |                                           |                                       |       | Simpel                                                                                                  |
| П      | Ordre                                                                                | Debitorkonto                                                            | Ordretype                                 | Status                                                                     | Valuta     | Overførs                                | M. 1         | т., о | T., | F     | L                              | S.,                                       | Leveringsdato                         | Navi  | Kladde                                                                                                  |
|        | 2913                                                                                 | 200                                                                     | Ordre                                     | Faktureret                                                                 | dkk        |                                         |              |       | 7   |       |                                |                                           | 25-02-2005                            | Ranc  | Opdatering                                                                                              |
|        | 2915                                                                                 | 6                                                                       | Ordre                                     | Åben ordre                                                                 | dkk        |                                         |              |       |     |       |                                |                                           | 23-02-2005                            | Byen  | 0                                                                                                    |
| Ц      | 2916                                                                                 | 201                                                                     | Ordre                                     | Åben ordre                                                                 | dkk        |                                         |              |       |     |       |                                |                                           | 24-02-2005                            | Børne | Opsætning                                                                                               |
|        | 2917                                                                                 | 201                                                                     | Ordre                                     | Åben ordre                                                                 | dkk        |                                         |              | 17    |     |       |                                |                                           | 24-02-2005                            | Børne | Funktioner                                                                                              |
| Ш      | 2918                                                                                 | 201                                                                     | Ordre                                     | Åben ordre                                                                 | dkk        |                                         |              | 17    |     |       |                                |                                           | 24-02-2005                            | Børne | Forespørgsler                                                                                           |
| Ш      | 2919                                                                                 | 201                                                                     | Ordre                                     | Åben ordre                                                                 | dkk        |                                         |              |       |     |       |                                | $\Box$                                    | 24-02-2005                            | Børne | Carely all                                                                                              |
|        |                                                                                      |                                                                         |                                           |                                                                            |            |                                         | - /          |       |     |       |                                |                                           |                                       |       |                                                                                                    |
|        |                                                                                      |                                                                         |                                           |                                                                            |            |                                         |              |       |     |       |                                |                                           |                                       |       |                                                                                                    |
| Linje  | 🔝 Dokun                                                                              | nentoversigt f                                                          | or Ordre: 291                             | 7, Børnehaven S                                                            | kovly      |                                         | /            |       |     |       |                                | _                                         |                                       | (     | Opsætning                                                                                               |
| Linje  | T Dokun                                                                              | nentoversigt f<br>Alle                                                  | <b>or Ordre: 291</b><br>Vis kun referer   | 7, Børnehaven S<br>Icer 🔲 Vis fil 🗌                                        | kovly      |                                         |              |       |     |       | ١                              |                                           |                                       |       | Opsætning<br>Funktioner                                                                                 |
| Linjer | Dokun     Udvælg                                                                     | nentoversigt f<br>Alle 🔽                                                | or Ordre: 291<br>Vis kun referer          | 7, Børnehaven S<br>Incer 🔲 Vis fil 🛙                                       | kovly      |                                         |              |       |     |       | M<br>Å                         | -<br>Nyt<br>ben                           |                                       | nd:   | Opsætning<br>Funktioner<br>Forespørgsler                                                                |
| .injer | T Dokun                                                                              | nentoversigt f<br>Alle 💌<br>Generelt                                    | or Ordre: 291<br>Vis kun referer          | 7, Børnehaven S<br>Icer 🔲 Vis fil 🛛                                        | kovly      |                                         |              |       | 1   |       | N<br>Å<br>Dpsa                 | Jyt<br>ben<br>ætnir                       | ↓ renavr<br>puds ru                   | nd:   | Opsætning<br>Funktioner<br>Forespørgsler<br>Kalkulation                                                 |
|        | Dokun     Udvælg     Oversigt     Oversigt                                           | Alle                                                                    | or Ordre: 291<br>Vis kun referer<br>: Be  | 7, Børnehaven S<br>Icer 🗖 Vis fil 🕻<br>skrivelse                           | kovly<br>1 | Restriktio                              | n V          | Ţ     | 1   |       | N<br>Á<br>Dpsa                 | Jyt<br>ben<br>ætnir                       |                                       | nd:   | Opsætning<br>Funktioner<br>Forespørgsler<br>Kalkulation<br>Lager                                        |
| _injer | t Dokun<br>\Udvælg<br>Oversigt<br>↓ 28-                                              | Alle  Generelt Generelt Type 02-2005 notat                              | or Ordre: 291<br>Vis kun referer          | 7, Børnehaven S<br>Icer ☐ Vis fil ∏<br>skrivelse                           | kovly<br>I | Restriktio                              | n V.         | 退     | 1   |       | N<br>Â<br>Dpsa<br>Funk         | lung<br>Nyt<br>ben<br>ætnir               | I renavr<br>uds ru<br>ng i            | nd:   | Opsætning<br>Funktioner<br>Forespørgsler<br>Kalkulation<br>Lager                                        |
| Linje  | T Dokun<br>Udvælg<br>Oversigt<br>28-<br>4                                            | Alle  Generelt Generelt Drettet Type 02-2005 notat                      | or Ordre: 291<br>Vis kun referer<br>Be    | 7, Børnehaven 5<br>Icer 🔲 Vis fil 🛛<br>skrivelse                           | koviy      | Restriktio                              | n V.         |       | 1   |       | N<br>Á<br>Dpsa<br>Funk<br>ores | lyt<br>ben<br>ætnir<br>«tion              | renavr<br>vuds ru<br>ng )<br>sler )   | nd:   | Opsætning<br>Funktioner<br>Forespørgsler<br>Kalkulation<br>Lager<br>Beløb 100,0                         |
| Linjer | t Dokun<br>↓ Udvælg<br>0<br>0<br>0<br>0<br>0<br>0<br>0<br>0<br>0<br>0<br>0<br>0<br>0 | Alle<br>Generelt<br>Generelt<br>02:2005<br>notat<br>erre kan vi i dag i | or Ordre: 291<br>Vis kun referer<br>Be Be | 7, Børnehaven 5<br>Icer 🗌 Vis fil 🗍<br>skrivelse<br>Sialrundstykker, så l  | kovly<br>I | Restriktio<br>Ekstern<br>ndstykker iste | n V.<br>det. |       | 1   |       | N<br>Å<br>Dpsa<br>Funk         | -<br>Vyt<br>ben<br>ætnir<br>ktion<br>pørg | I X<br>renavr<br>buds run<br>er  Sler | nd:   | Opsætning<br>Funktioner<br>Forespørgsler<br>Kalkulation<br>Lager<br>Beløb 100,0                         |
|        | T Dokun<br>↓ Udvælg<br>0<br>0<br>0<br>0<br>0<br>0<br>0<br>0<br>0<br>0<br>0<br>0<br>0 | Alle  Generelt Generelt O2:2005 notat                                   | or Ordre: 291<br>Vis kun referer<br>Be    | 7, Børnehaven 5<br>Incer 🗌 Vis fil [<br>skrivelse<br>cialrundstykker, så ] | kovly<br>  | Restriktio<br>Ekstern<br>ndstykker iste | n V.<br>det. |       | 1   |       | N<br>Â<br>Dpsa<br>Funł         | L<br>Vyt<br>ben<br>ætnir<br>ktion         | I X<br>renavr<br>buds ru<br>er >      | nd:   | Opsætning<br>Funktioner<br>Forespørgsler<br>Kalkulation<br>Lager<br>Beløb 100,0<br>Linjer<br>Antal 20,0 |

Herunder ses, hvordan notatet fremtræder på en leveringsseddel.

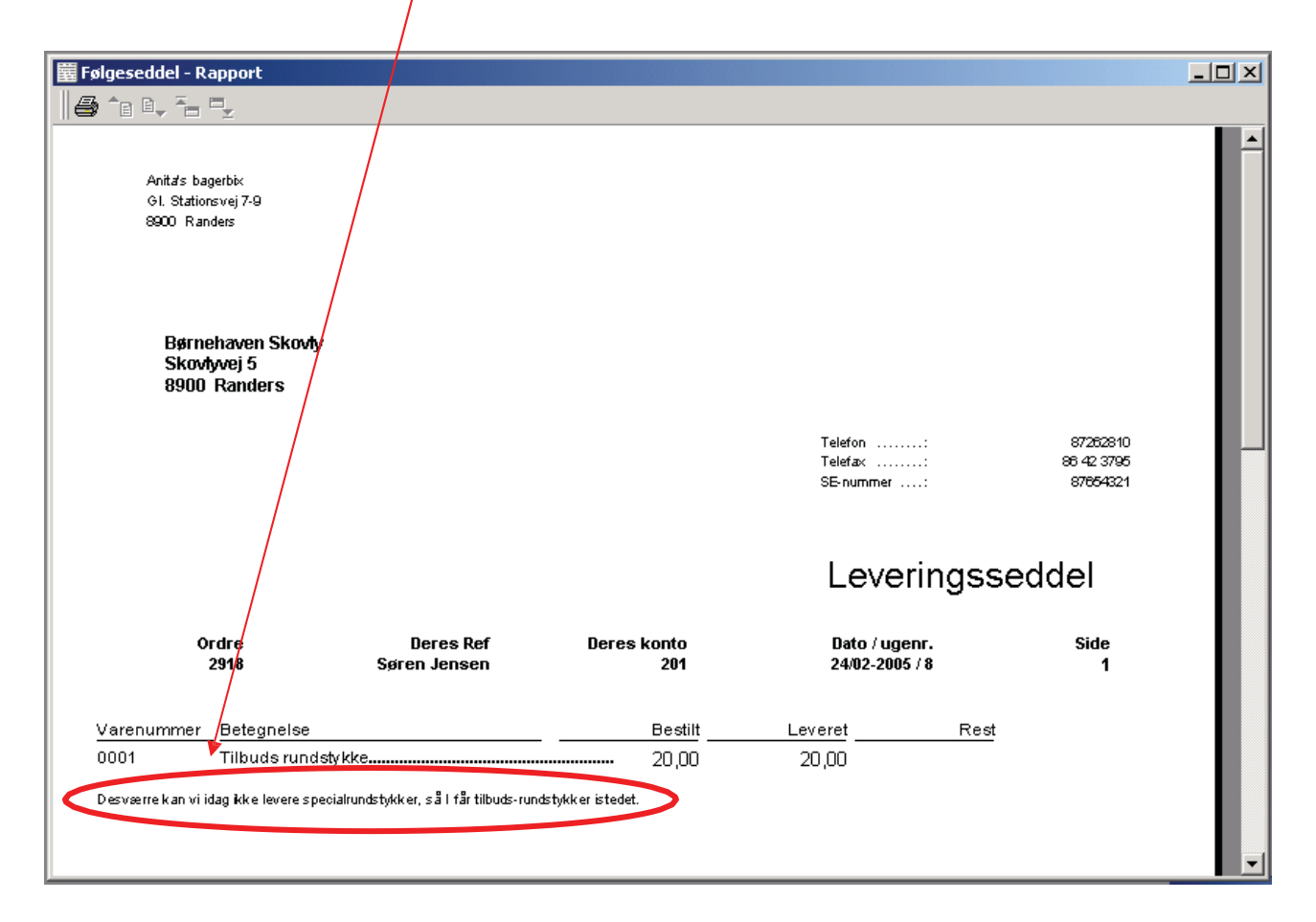

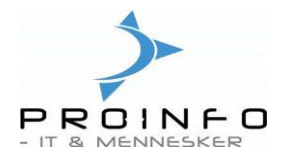

Hvis et eksternt notat ønskes udskrevet på en faktura, skal fakturalayoutet være "standard" - det vil sige, at der hverken skal være flueben i ugelayout eller følgeseddellayout.

| 🔚 Bogføring af faktura                               |                    |
|------------------------------------------------------|--------------------|
| Parametre Diverse                                    | Udvælg             |
| Parameter Udskriftskriterier                         | Arranger           |
| Antal Alt 💌 Udskriv Løbende 💌                        | Totaler            |
| Opdatering 🔽 Udskrivning af faktura 🔽                | Betalingsplan      |
| Vælg senere 🗖 Udskriv returfragtseddel 🗖             | Printeropsætning 🕨 |
| Girokort Udskriv efterkrav 🗖                         | Forsendelser       |
| Girokott OCR-linje 👻 Udskriv forsendelsesetiketter 🗆 |                    |
|                                                      |                    |
|                                                      |                    |
|                                                      |                    |
| Oversigt Opsætning Linjer Linjedetaljer Ordrer       |                    |
| Ondatering Ordre Navn Valuta                         |                    |
| ▶ ✓ Faktura 2918 Børnehaven Skovly dkk               |                    |
|                                                      |                    |
|                                                      |                    |
|                                                      |                    |
|                                                      | -                  |
| <u> </u>                                             |                    |
|                                                      |                    |

Herunder ses, hvordan notatet fremtræder på en faktura.

| Anita's bagerbi                   | x                                           |                         |                             |              |                     |   |
|-----------------------------------|---------------------------------------------|-------------------------|-----------------------------|--------------|---------------------|---|
| Gl. Stationsvej<br>8900 Randers   | 7-9                                         |                         |                             |              |                     |   |
|                                   |                                             |                         |                             |              |                     |   |
|                                   |                                             |                         |                             |              |                     |   |
|                                   |                                             |                         |                             |              |                     |   |
| <b>D</b>                          |                                             |                         |                             |              |                     |   |
| Børnehaven<br>Skovlyvej 5         | Skovly                                      |                         |                             |              |                     |   |
| 8900 Rander                       | s                                           |                         |                             |              |                     |   |
| Att. Birthe Sører                 | is en                                       |                         |                             |              |                     | ĺ |
| EAN-nummer .<br>Debitorrekvisitio |                                             |                         | Telefon<br>Telef <i>a</i> × | : 87<br>: 86 | 262810<br>; 42 3795 |   |
|                                   |                                             |                         | Bank                        | : 56         | 12-031464546        |   |
|                                   |                                             |                         |                             | Fal          | ktura 209           |   |
| Ordre                             | Deres ref.                                  | Deres konto             |                             | Dato         | Side                |   |
| 2918                              | Søren Jensen                                | 201                     |                             | 28/2-05      | 1                   |   |
| Varenummer                        | Betegnels e                                 | Antal                   | Àpris                       |              | Beløb               |   |
| 0001                              | Tilbuds rundstykke                          | 20,00                   | 5,00                        |              | 100,00              |   |
|                                   |                                             | , undettdek or istadet  | ·                           |              |                     |   |
| Desværre kan viidag ikke          | ievere specialrundstykker, sa i far tilbuds | s-rundstijkker istedet. |                             |              |                     |   |